- 1. Regístrese en la página web: www.colegiosanfrancisco.com
- 2. Ingrese con su usuario y clave.
- 3. Haga click en "Crear Registro de Alumno Nuevo".
- Complete la información del alumno, padre, madre, abuelos y personas autorizadas haciendo click en los campos resaltados en amarillo.
- 5. Esté atento de la información que está resaltada en verde.
- 6. Descargue el "Cuestionario del Dpto. de Psicología", imprímalo y llénelo para anexarlo a los recaudos.
- Descargue el documento de "Recaudos e Instrucciones" sobre el Proceso de Nuevos Ingresos.
- 8. Espere a ser notificado vía e-mail de su ingreso en el Proceso Nuevo Ingreso, nuevo año escolar.

Si tiene otras dudas puedes descargar el documento de "Preguntas Frecuentes"